Per ricercare una ricevuta, dall'homepage del portale <u>https://fasano.comune.plugandpay.it</u> entrare nella sezione "RICERCA RICEVUTA TELEMATICA"

Inserire il Codice Fiscale dell'utente e lo IUV presenti nell'avviso stampato/generato e cliccare sul "CERCA"

| PORTALE DEI PAGAMENTI DEL COMUNE DI FASANO                                                                                                    |                                                | *                        | 1                    | ASSISTENZA 🕐                 | GUARDA LA DEMO 🥝 |
|----------------------------------------------------------------------------------------------------|------------------------------------------------|--------------------------|----------------------|------------------------------|------------------|
| <b>Ricerca la ricevuta di pagamento</b><br>Ricerca e scarica la quietanza con la ricevuta telematica di un pa<br>E ' sufficiente inserire il codice fiscale e il Codice Avviso relativo<br>univocamente la posizione debitoria. | igamento che hai effet<br>al pagamento, ovvero | tuato sul<br>il codice c | nodo p<br>li 18 cifi | agoPA.<br>re che indentifica |                  |
| Inserisci i dati<br>Codice Fiscale                                                                                                    | Codice Avviso o Il                             | JV (ldent                | ificativo            | o Posizione) 🕄               | CERCA            |
|                                                                                                    |                                                |                          |                      |                              |                  |

Inserire l'indirizzo mail dove ricevere la RT e cliccare su conferma.

| Causale   Tasse ammissione concorsi     Creditore   Comune di Fasano     Servizio   Tasse ammissione concorsi     Nominativo Pagatore   CONFERMA INDIRIZZO EMAIL     CONFERMA   CONFERMA INDIRIZZO EMAIL     CONFERMA   CONFERMA     Ricecucita cincursi   CONFERMA     Nominativo Pagatore   CONFERMA     Ricecucita cincursi   CONFERMA     Importo €   10.00     Data pagamento   09/06/2023     Causale   Tasse ammissione concorsi     Creditore   Conune di Fasano     Servizio   Tasse ammissione concorsi | ldentificativo<br>Importo €<br>Data pagamento                                | 10.00<br>09/06/2023                                                                                                    | INSERISCI INDIRIZZO EMAIL<br>per ricevere la rt tramite posta elettronica                      |
|----------------------------------------------------------------------------------------------------|------------------------------------------------------------------------------|----------------------------------------------------------------------------------------------------|------------------------------------------------------------------------------------------------|
| Nominativo Pagatore<br>CONFERMA<br>CONFERMA<br>CONFERMA<br>CONFERMA<br>CONFERMA<br>CONFERMA<br>CONFERMA<br>CONFERMA INDIRIZZO EMAIL                                                                                                    | Causale<br>Creditore<br>Servizio                                             | Tasse ammissione concorsi<br>Comune di Fasano<br>Tasse ammissione concorsi                                              | CONFERMA INDIRIZZO EMAIL                                                                       |
| Importo €   10.00   Instantia Confiscencia Confiscence     Data pagamento   09/06/2023   per ricevere la rt tramite posta elettronica     Causale   Tasse ammissione concorsi   confiscence     Servizio   Tasse ammissione concorsi   confiscence                                                                                                    |                                                                              |                                                                                                    |                                                                                                |
| Importo te 10.00 per ricevere la ricularité posta electronica   Data pagamento 09/06/2023 causale   Craditore Comune di Fasano   Servizio Tasse ammissione concorsi                                                                                                    | Di                                                                           | covuta invi                                                                                                    | ata con successo                                                                               |
| Causale Tasse ammissione concorsi   Creditore Comune di Fasano   Servizio Tasse ammissione concorsi                                                                                                    | Ri                                                                           | cevuta invi                                                                                                    | ata con successo                                                                               |
| Creditore Comune di Fasano   Servizio Tasse ammissione concorsi                                                                                                    | Importo E                                                                    | <b>cevuta invi</b>                                                                                                    | ata con successo                                                                               |
| CONFERMA INDIRIZZO EMAIL CONFERMA INDIRIZZO EMAIL                                                                                                    | <b>Ri</b><br>Importo €<br>Data pagamento                                     | <b>cevuta invi</b><br>10.00<br>09/06/2023                                                                               | ata con successo<br>per ricevere la rt tramite posta elettronica                               |
|                                                                                                    | <b>Ri</b><br>Importo €<br>Data pagamento<br>Causale<br>Craditoro             | <b>Cevuta invi</b><br>10.00<br>09/06/2023<br>Tasse ammissione concorsi<br>Comuno di Facano                              | ata con successo<br>INSCRISCI INDIRIZZO ENVIRE<br>per ricevere la rt tramite posta elettronica |
| Nominativo Pagatore MARTINA RUTIGLIANO                                                                                                    | <b>Ri</b><br>Importo €<br>Data pagamento<br>Causale<br>Creditore<br>Seruizio | <b>cevuta invi</b><br>10.00<br>09/06/2023<br>Tasse ammissione concorsi<br>Comune di Fasano<br>Tasse ammissione concorsi | ata con successo<br>per ricevere la rt tramite posta elettronica                               |